# FDMを介したFTDでのセキュア・クライアント 認証のための証明書照合の構成

| 内容                                             |
|------------------------------------------------|
| <u>はじめに</u>                                    |
| <u>前提条件</u>                                    |
| <u>要件</u>                                      |
| <u>使用するコンポーネント</u>                             |
| <u>背景説明</u>                                    |
| ネットワーク図                                        |
|                                                |
| <u> <b> </b></u>                               |
| <u>・ ニー・ テレー・</u><br>ステップ1:FTDインターフェイスの設定      |
| ー<br><u>ステップ 2:Cisco Secure Clientライセンスの確認</u> |
| <u>ステップ 3:アドレスプールの追加</u>                       |
| <u>ステップ4:セキュアクライアントプロファイルの作成</u>               |
| <u>ステップ 5:FDMへのセキュア・クライアント・プロファイルのアップロード</u>   |
| <u>手順6: グループポリシーの追加</u>                        |
| <u>手順 7:FTD証明書の追加</u>                          |
| <u>ステップ 8:FTDへのCAの追加</u>                       |
| <u>ステップ9: リモートアクセスVPN接続プロファイルの追加</u>           |
| <u>ステップ 10:接続プロファイルの概要の確認</u>                  |
| <u>FTD CLIで確認</u>                              |
| <u>VPNクライアントでの確認</u>                           |
| <u>ステップ1:VPNクライアントへのセキュアなクライアントプロファイルのコピー</u>  |
| <u>ステップ2:クライアント証明書の確認</u>                      |
| <u>ステップ 3:CAの確認</u>                            |
| 確認                                             |
| ステップ 1:VPN接続の開始                                |
| ー<br><u>ステップ 2:FTD CLIでのVPNセッションの確認</u>        |
| トラブルシュート                                       |
| 関連情報                                           |

## はじめに

このドキュメントでは、認証に証明書照合を使用して、FDMを介してFTD上でSSLを使用する Cisco Secure Client(CSC)を設定する方法について説明します。

## 前提条件

要件

次の項目に関する知識があることが推奨されます。

- Cisco Firepower Device Manager(FDM)仮想
- •ファイアウォール脅威対策(FTD)仮想
- VPN認証のフロー

#### 使用するコンポーネント

- Cisco Firepower Device Manager(FDM)仮想7.2.8
- ・シスコファイアウォール脅威対策の仮想7.2.8
- Cisco Secureクライアント5.1.4.74
- プロファイルエディタ(Windows) 5.1.4.74

このドキュメントの情報は、特定のラボ環境にあるデバイスに基づいて作成されました。このド キュメントで使用するすべてのデバイスは、クリアな(デフォルト)設定で作業を開始していま す。本稼働中のネットワークでは、各コマンドによって起こる可能性がある影響を十分確認して ください。

### 背景説明

CertificateMatchは、管理者がVPNサーバとの認証用のクライアント証明書を選択するために使用 する必要がある基準を設定できるようにする機能です。この設定はクライアントプロファイルで 指定されます。クライアントプロファイルは、プロファイルエディタを使用して管理するか、手 動で編集できるXMLファイルです。CertificateMatch機能を使用すると、特定の属性を持つ証明書 のみがVPN接続に使用されるようにすることで、VPN接続のセキュリティを強化できます。

このドキュメントでは、SSL証明書の共通名を使用してCisco Secure Client(CSA)を認証する方法 について説明します。

これらの証明書には共通の名前が含まれており、認証の目的で使用されます。

- CA: ftd-ra-ca-common-name
- エンジニアVPNクライアント証明書:vpnEngineerClientCN
- マネージャVPNクライアント証明書:vpnManagerClientCN
- サーバ証明書: 192.168.1.200

### ネットワーク図

次の図は、このドキュメントの例で使用するトポロジを示しています。

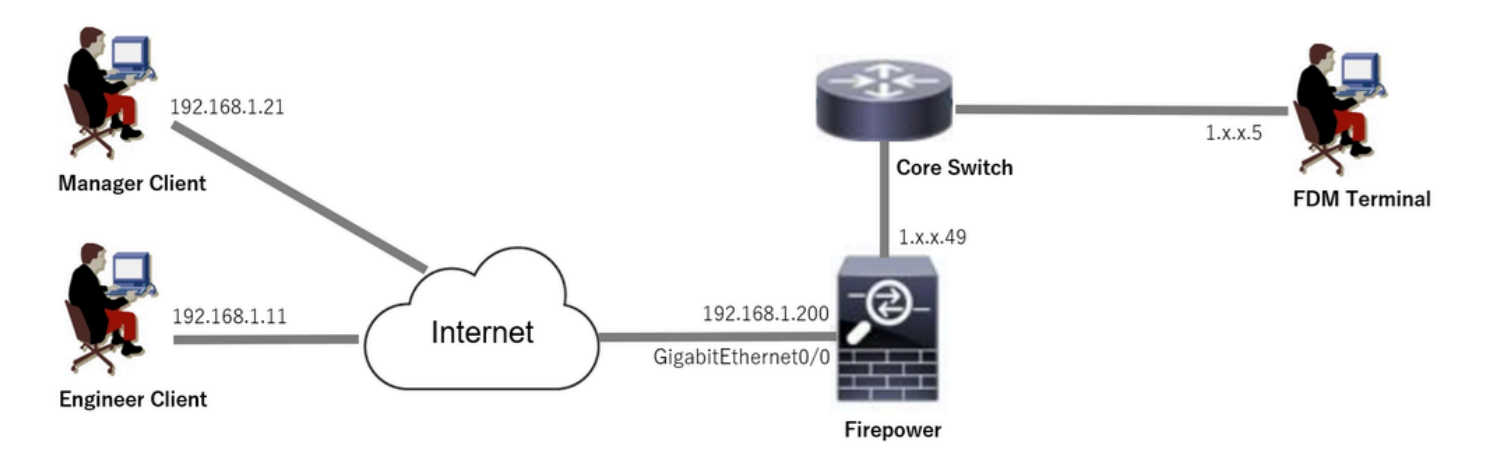

ネットワーク図

コンフィギュレーション

FDMでの構成

ステップ1:FTDインターフェイスの設定

Device > Interfaces > View All Interfacesの順に移動し、InterfacesタブでFTDのInsideおよび Outsideインターフェイスを設定します。

GigabitEthernet0/0の場合、

- 名前:outside
- IPアドレス: 192.168.1.200/24

| Firewall Device Manager Monitoring Policies | Objects Device: firep | power       |                      |                 | idmin v vili<br>Administrator cis | SECURE  |
|---------------------------------------------|-----------------------|-------------|----------------------|-----------------|-----------------------------------|---------|
| Device Summary<br>Interfaces                |                       |             |                      |                 |                                   |         |
| Cisco Firepower Threat Defense for ViMware  | MGMT                  |             |                      |                 |                                   |         |
| Interfaces Virtual Tunnel Interfaces        |                       |             |                      |                 |                                   |         |
| 9 Interfaces                                |                       |             | <b></b>              | <b>T</b> Filter |                                   | +       |
| NAME                                        | LOGICAL NAME          | STATUS MODE | IP ADDRESS           | STANDBY ADDRESS | MONITOR FOR HA                    | ACTIONS |
| > 🗸 GigabitEthernet0/0                      | outside               | Routed      | 192.168.1.200 Static |                 | Enabled                           |         |

FTDインターフェイス

ステップ2: Cisco Secure Clientライセンスの確認

Device > Smart License > View Configurationの順に移動し、RA VPN License項目のCisco Secure Clientライセンスを確認します。

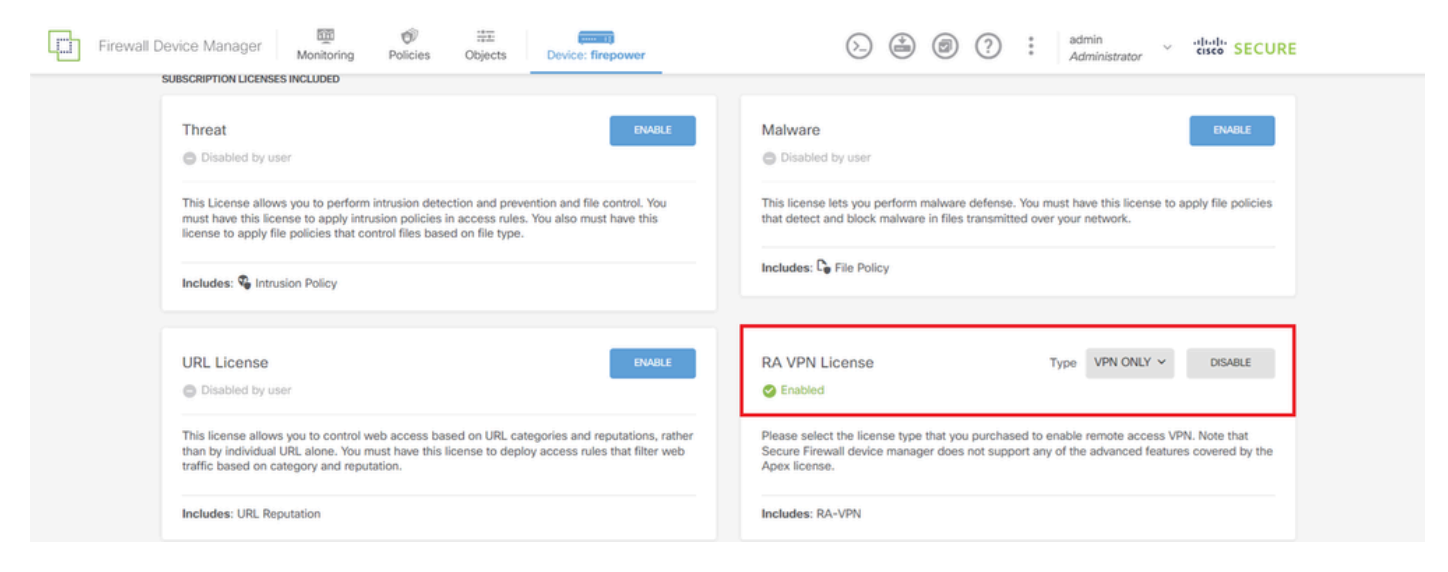

セキュアクライアントライセンス

### ステップ3:アドレスプールの追加

Objects > Networksに移動し、+ボタンをクリックします。

| Firewall Device Manag                            | ger Monitoring Policies Objects Device: | firepower                      | (). (i) (i) (i) (i) (i) (i) (i) (i) (i) (i)           | E |
|--------------------------------------------------|-----------------------------------------|--------------------------------|-------------------------------------------------------|---|
| Object Types ←                                   | Network Objects and Groups<br>7 objects |                                | Y Filter Preset filters: System deficed. User deficed | ļ |
| Ports     Security Zones     Apollection Elitere | NOME     IPv4-Private-10.0.0.0-8        | TYPE VALUE<br>NETWORK 10.0.0/8 | ACTIONS                                               |   |

アドレスプールの追加

必要な情報を入力して新しいIPv4アドレスプールを追加します。OKボタンをクリックします。

- 名前:ftd-cert-match-pool
- タイプ:範囲
- IP範囲: 172.16.1.150 ~ 172.16.1.160

# Add Network Object

| Name                                                                      |
|---------------------------------------------------------------------------|
| ftd-cert-match-pool                                                       |
| Description                                                               |
|                                                                           |
| Type<br>Network Host FQDN Range                                           |
| IP Range                                                                  |
| 172.16.1.150-172.16.1.160                                                 |
| e.g. 192.168.2.1-192.168.2.24 or 2001:DB8:0:CD30::10-2001:DB8:0:CD30::100 |

0

 $\times$ 

| CANCEL | ОК |  |
|--------|----|--|
|        |    |  |

Ipv4アドレスプールの詳細

#### ステップ4:セキュアクライアントプロファイルの作成

Secure Client Profile Editorを<u>Ciscoソフトウェア</u>サイトからダウンロードしてインストールします 。 Server Listに移動し、Addボタンをクリックします。 必要な情報を入力してServer List Entryを 追加し、OKボタンをクリックします。

- 表示名:cert-match
- FQDNまたはIPアドレス: 192.168.1.200
- プライマリプロトコル: SSL

| references (Part 1)<br>references (Part 2)                                             | Server List<br>Profile: Untit | led            |                  |                  |                            |             |                        |                     |                      |                           |           |
|----------------------------------------------------------------------------------------|-------------------------------|----------------|------------------|------------------|----------------------------|-------------|------------------------|---------------------|----------------------|---------------------------|-----------|
| ackup Servers<br>Certificate Pinning<br>Certificate Matching<br>Certificate Enrollment | Hostname                      | Host Addr      | User Group       | Backup Ser       | SCEP                       | Mobile Sett | Certificate            |                     |                      |                           |           |
|                                                                                        | Note: it is hi                | ighly recommer | ided that at lea | ast one server t | e define <mark>r</mark> II | Ad D        | el                     |                     |                      |                           |           |
|                                                                                        |                               |                |                  |                  |                            | Server List | Entry<br>Balancing Ser | rvers SCEP Mobile C | ertificate Pinning   |                           |           |
|                                                                                        |                               |                |                  |                  |                            | Primary     | Server                 |                     | Connection Informati | on                        |           |
|                                                                                        |                               |                |                  |                  |                            | Display     | Name (requir           | ed) cert-match      | Primary Protocol     | SSL                       |           |
|                                                                                        |                               |                |                  |                  |                            | 192.16      | 8.1.200                |                     | Auth Method Du       | ring IKE Negotiation EAP- | AnyConnec |
|                                                                                        |                               |                |                  |                  |                            | Group       | URL                    |                     | IKE Identity (IOS    | gateway only)             |           |
|                                                                                        |                               |                |                  |                  |                            | 192.16      | 8.1.200                |                     |                      |                           |           |
|                                                                                        |                               |                |                  |                  |                            |             |                        | Backup Servers      |                      |                           |           |
|                                                                                        |                               |                |                  |                  |                            |             |                        | Host Address        |                      | Add                       |           |
|                                                                                        |                               |                |                  |                  |                            |             |                        |                     |                      | Move Up                   |           |
|                                                                                        |                               |                |                  |                  |                            |             |                        |                     |                      | Move D                    |           |
|                                                                                        |                               |                |                  |                  |                            |             |                        |                     |                      | Delete                    |           |
|                                                                                        |                               |                |                  |                  |                            | _           |                        |                     |                      |                           |           |

サーバリストエントリ

Certificate Matchingに移動し、Addボタンをクリックします。 必要な情報を入力して識別名エン トリを追加し、OKボタンをクリックします。

- 名前 : CN
- ・パターン:vpnEngineerClientCN
- 演算子:等しい

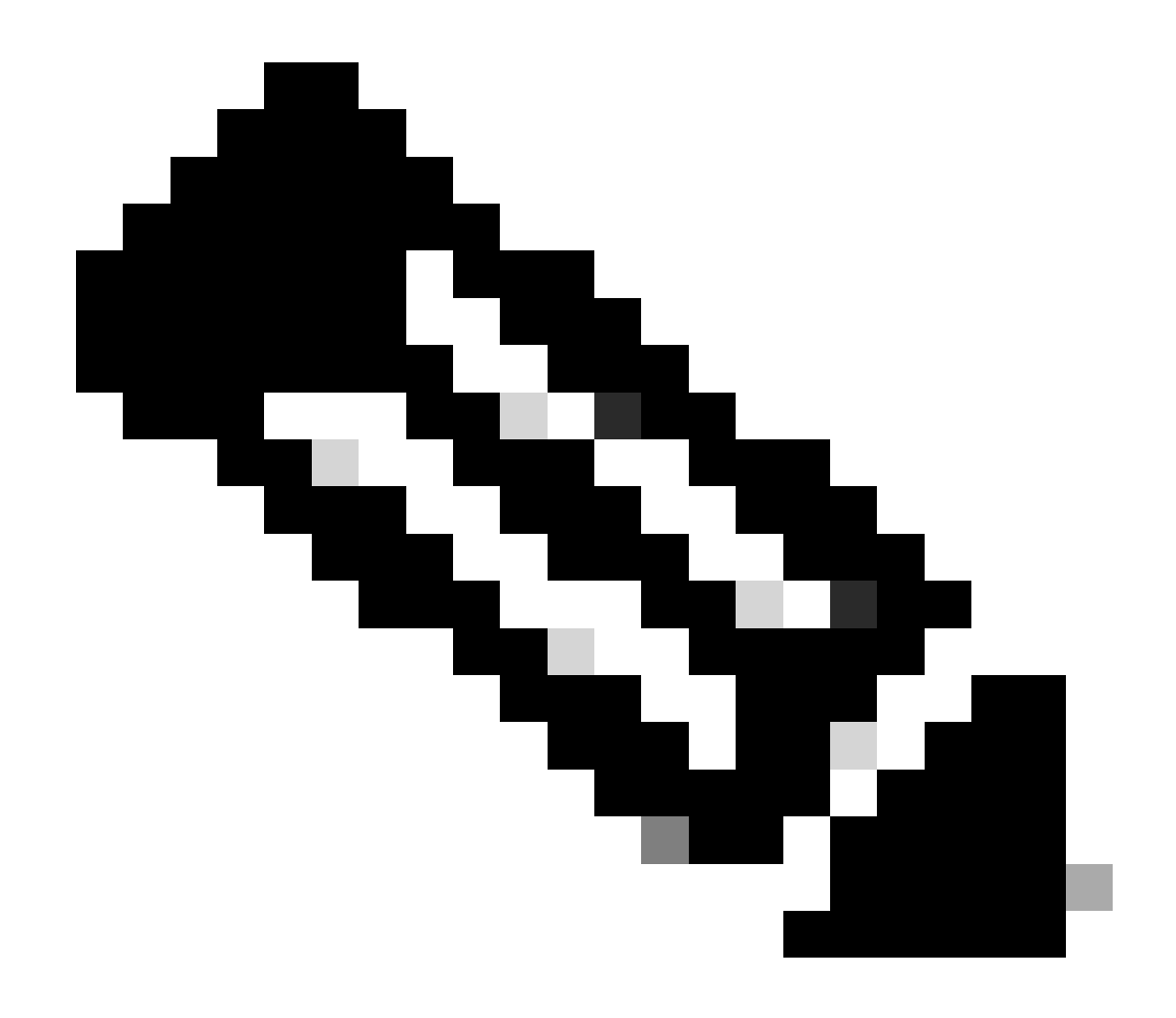

注:このドキュメントの「MatchCase」オプションをチェックしてください。

| Help                                                                                                    |                                                                         |                                                                                                    |                                       |                                                                                                    |                                                                       |          |                |                                            |
|----------------------------------------------------------------------------------------------------|-------------------------------------------------------------------------|----------------------------------------------------------------------------------------------------|---------------------------------------|----------------------------------------------------------------------------------------------------|-----------------------------------------------------------------------|----------|----------------|--------------------------------------------|
| VPN<br>Preferences (Part 1)                                                                                                    | Certificate                                                             | Matching                                                                                           | 3\OneDrive                            | - Cisco\Des                                                                                                    | kton/wnnCli                                                           | ient yml |                |                                            |
| Certificate Matching<br>Certificate Matching<br>Certificate Matching<br>Certificate Enrollment<br>Mobile Policy<br>Server List | Key Usag<br>Dec<br>End<br>CRL<br>Key<br>Dat<br>Key<br>Dat<br>Key<br>Dat | e<br>pher_Only<br>_Sign<br>_Cert_Sign<br>_Agreem<br>_Endpher<br>_Endpher<br>_Repudiat<br>tal_Signa |                                       | xtended Key<br>ServerA<br>ClientAi<br>CodeSig<br>EmailPr<br>IPSecTr<br>IPSecTu<br>IPSecUs<br>TimeSta<br>OCSPSi | y Us<br>with<br>gn<br>rotect<br>ndSystem<br>unnel<br>ser<br>amp<br>gn | DVCS     | iate           |                                            |
|                                                                                                    | Custom E                                                                | xtended Mat                                                                                        | ch Key (Ma.<br>Add<br>Delete          |                                                                                                    |                                                                       |          | Section Distin | guished Name Entry > CN  vpnEngineerClient |
|                                                                                                    | Mate<br>Mate<br>Distinguis                                              | th only certific<br>th only certific<br>thed Name (N                                               | icates with F<br>icates with F<br>Max | Key Usage<br>Extended Ke                                                                                       | y Usage                                                               | Add      | Operator       | Equal Order Not Equal ord Case             |
|                                                                                                    | Name                                                                    | Pattern                                                                                            | windcard                              | Operator                                                                                                    | matchC                                                                | Edit     |                | OK Cancel                                  |

識別名エントリ

#### セキュアクライアントプロファイルをローカルコンピュータに保存し、プロファイルの詳細を確 認します。

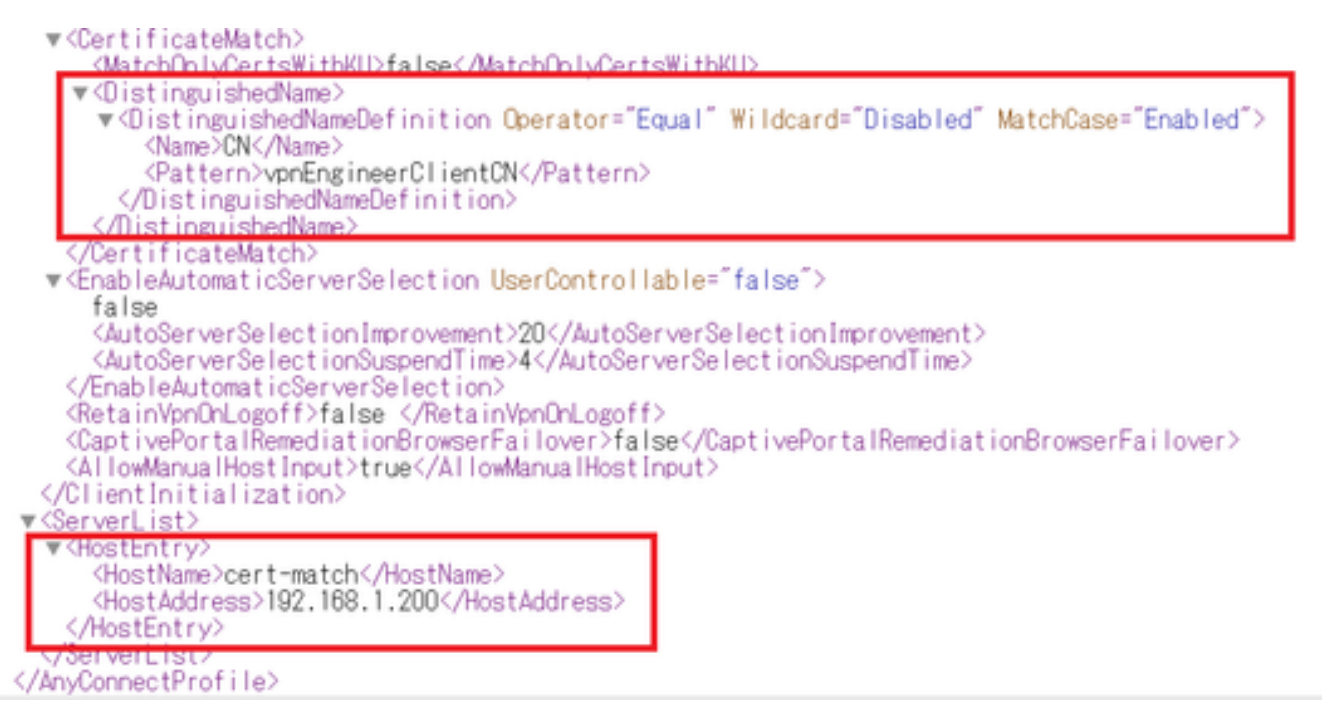

セキュアなクライアントプロファイル

#### ステップ 5 : FDMへのセキュア・クライアント・プロファイルのアップロード

Objects > Secure Client Profileの順に移動し、CREATE SECURE CLIENT PROFILEボタンをクリックします。

| Firewall Device Manager Monitoring | g Policies Objects Device: firepower | (>) (admin<br>Administrator                               | cisco SECURE |
|------------------------------------|--------------------------------------|-----------------------------------------------------------|--------------|
| Óbject Types ←                     | Secure Client Profiles               |                                                           |              |
| C Networks                         |                                      | <b>F</b> ilter                                            | +            |
| 与 Ports                            | # NAME                               | FILE NAME ACTIONS                                         |              |
| 🔒 Security Zones                   |                                      |                                                           |              |
| 🐬 Application Filters              |                                      | There are no Secure Client profile objects yet.           |              |
| C <sup>2</sup> URLs                |                                      | Start by creating the first Secure Client profile object. |              |
| © Geolocations                     |                                      | CREATE SECURE CLIENT PROFILE                              |              |
| Syslog Servers                     |                                      |                                                           |              |
| ✗ IKE Policies                     |                                      |                                                           |              |
| 🐴 IPSec Proposals                  |                                      |                                                           |              |
| Secure Client Profil               |                                      |                                                           |              |
| 🚭 Identity Sources                 |                                      |                                                           |              |

セキュアクライアントプロファイルの作成

必要な情報を入力してセキュアなクライアントプロファイルを追加し、OKボタンをクリックしま す。

- 名前: secureClientProfile
- セキュアクライアントプロファイル:secureClientProfile.xml(ローカルコンピュータからのアップロード)

# Add Secure Client Profile

| Name                                                    |        |    |
|---------------------------------------------------------|--------|----|
| secureClientProfile                                     |        |    |
| Description                                             |        |    |
|                                                         |        |    |
| Secure Client Profile<br>UPLOAD secureClientProfile.xml |        |    |
|                                                         | CANCEL | ОК |
| セキュアクライアントプロファイルの追加                                     |        |    |

0

Х

手順6:グループポリシーの追加

Device > Remote Access VPN > View Configuration > Group Policiesの順に移動し、+ボタンをク リックします。

| Firewall Device Ma  | anager Monitoring Policies Objects | Device: firepower | $(\Sigma)$           | 🚔 💿 ? :              | admin<br>Administrator | secure  |
|---------------------|------------------------------------|-------------------|----------------------|----------------------|------------------------|---------|
| RA VPN ←            | Device Summary<br>Group Policies   |                   |                      |                      |                        |         |
| Connection Profiles | 2 objects                          |                   |                      | <b>T</b> Filter      |                        | +       |
| SAML Server         | # NAME                             | ONS SERVER        | IPV4 SPLIT TUNNELING | IPV6 SPLIT TUNNELING | SECURE CLIENT PROFILES | ACTIONS |
|                     | 1 DfltGrpPolicy                    |                   | Allow all traffic    | Allow all traffic    |                        |         |

グループポリシーの追加

グループポリシーの追加に必要な情報を入力し、OKボタンをクリックします。

- 名前:ftd-cert-match-grp
- ・ セキュアクライアントプロファイル: secureClientProfile

## Add Group Policy

| - |  | • |
|---|--|---|
|   |  | , |
| - |  |   |
|   |  |   |

| Q. Search for attribute                                   | Name                                                                                                    |
|-----------------------------------------------------------|----------------------------------------------------------------------------------------------------|
| Basic<br>General<br>Session Settings                      | ftd-cert-match-grp<br>Description                                                                                                    |
| Advanced<br>Address Assignment<br>Split Tunneling         | DNS Server<br>Select DNS Group                                                                                                    |
| Secure Client<br>Traffic Filters<br>Windows Browser Proxy | Banner Text for Authenticated Clients<br>This message will be shown to successfully authenticated endpoints in the beggining of their VPN session<br>Secure Client profiles |
|                                                           |                                                                                                    |
|                                                           | CANCEL                                                                                                    |

グループポリシーの詳細

#### 手順7:FTD証明書の追加

Objects > Certificatesの順に移動し、Add Internal Certificate from +をクリックします。

| Firewall Device Man    | ager Monitoring Policies Objects Device: fi | repower                | 🕞 🚑 🕲 ? : 🕯                                  | dmin<br>dministrator             |
|------------------------|---------------------------------------------|------------------------|----------------------------------------------|----------------------------------|
| Object Types ←         | Certificates                                |                        |                                              |                                  |
| C Networks             | 121 objects                                 |                        | <b>T</b> Filter                              | + × 🔍 🖓 ×                        |
| S Ports                |                                             |                        | Preset filters: System defined, User defined | Add Internal CA                  |
| Security Zones         | II NAME                                     | туре                   |                                              | Add Internal Certificate ACTIONS |
| Application Filters    | 1 AAA-Certificate-Services                  | Trusted CA Certificate |                                              | Add Trusted CA Certificate       |
| <b>62</b> 1101 e       | 2 ACCVRAIZ1                                 | Trusted CA Certificate |                                              |                                  |
| C UNLS                 | 3 Actalis-Authentication-Root-CA            | Trusted CA Certificate |                                              |                                  |
| Geolocations           | 4 AffirmTrust-Commercial                    | Trusted CA Certificate |                                              |                                  |
| Syslog Servers         | 5 AffirmTrust-Networking                    | Trusted CA Certificate |                                              |                                  |
| 🔏 IKE Policies         | 6 AffirmTrust-Premium                       | Trusted CA Certificate |                                              |                                  |
| 🏫 IPSec Proposals      | 7 AffirmTrust-Premium-ECC                   | Trusted CA Certificate |                                              |                                  |
| Secure Client Profiles | 8 Amazon-Root-CA-1                          | Trusted CA Certificate |                                              |                                  |
| aldentity Sources      | 9 Amazon-Root-CA-2                          | Trusted CA Certificate |                                              |                                  |
| Ilsers                 | 10 Amazon-Root-CA-3                         | Trusted CA Certificate |                                              |                                  |
|                        | 11 DefaultInternalCertificate               | Internal Certificate   |                                              |                                  |
| \$2 Certificates       | 12 DefaultWebserverCertificate              | Internal Certificate   |                                              |                                  |

内部証明書の追加

Upload Certificate and Keyをクリックします。

## Choose the type of internal certificate you want to create

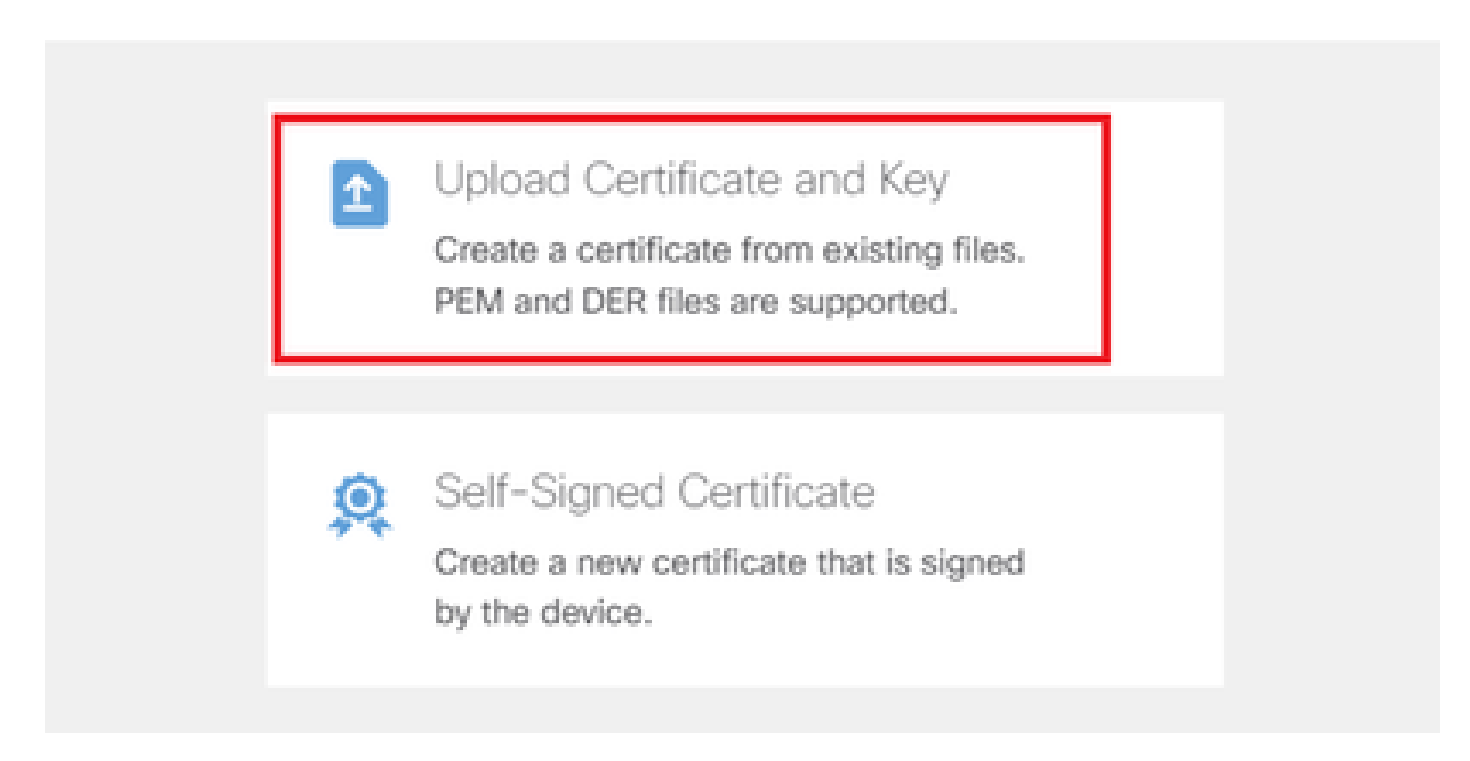

証明書とキーのアップロード

FTD証明書に必要な情報を入力し、証明書と証明書キーをローカルコンピュータからインポートして、OKボタンをクリックします。

- 名前:ftd-vpn-cert
- ・ 特殊サービスの検証用途:SSLサーバ

## Add Internal Certificate

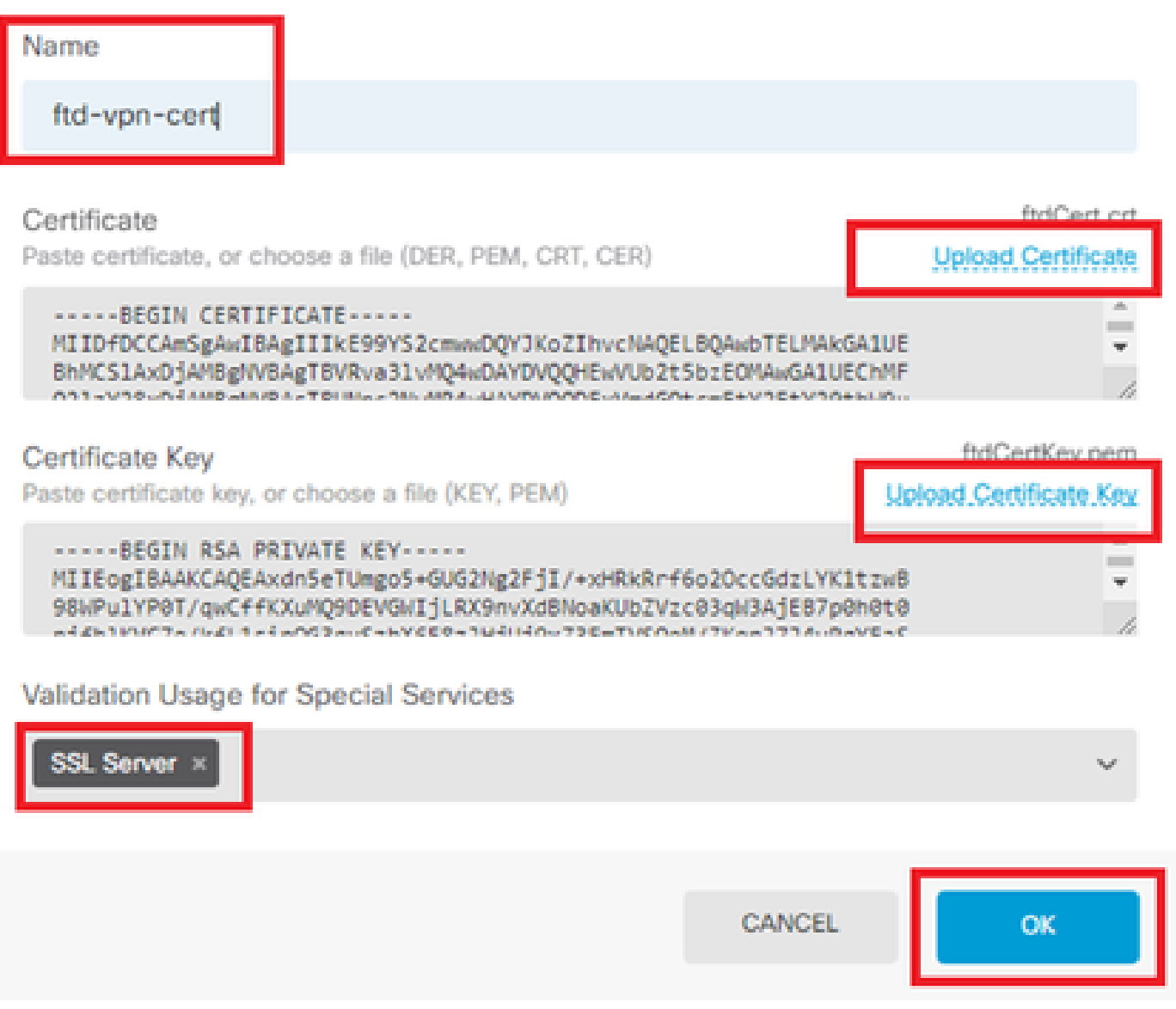

Ø

Х

内部証明書の詳細

ステップ8:FTDへのCAの追加

Objects > Certificatesの順に移動し、Add Trusted CA Certificate from +をクリックします。

| Firewall Device Manager | Monitoring Policies Objects Device: fireport | wer $(b)$ (b) (c) $(c)$ (c) $(c)$ (c | dmin<br>dministrator             |
|-------------------------|----------------------------------------------|----------------------------------------------------------------------------------------------------|----------------------------------|
| 🐬 Application Filters   | Cartificates                                 |                                                                                                    |                                  |
| C URLs                  | Certificates                                 |                                                                                                    |                                  |
| Geolocations            | 120 objects                                  | <b>T</b> Filter                                                                                                    | + 🖌 🗐 🗸                          |
| Derlag Generation       |                                              | Preset filters: System defined. User defined                                                                                                    | Add Internal CA                  |
| Sysiog Servers          | # NAME                                       | туре                                                                                                    | Add Internal Certificate ACTIONS |
| 🔏 IKE Policies          | 1 NGFW-Default-InternalCA                    | Internal CA                                                                                                    | Add Trusted CA Certificate       |
| 👍 IPSec Proposals       | 2 AAA-Certificate-Services                   | Trusted CA Certificate                                                                                                    |                                  |
| Secure Client Profiles  | 3 ACCVRAIZ1                                  | Trusted CA Certificate                                                                                                    |                                  |
| Surces                  | 4 Actalis-Authentication-Root-CA             | Trusted CA Certificate                                                                                                    |                                  |
| 1 Users                 | 5 AffirmTrust-Commercial                     | Trusted CA Certificate                                                                                                    |                                  |
| 2 Certificates          | 6 AffirmTrust-Networking                     | Trusted CA Certificate                                                                                                    |                                  |
|                         | 7 AffirmTrust-Premium                        | Trusted CA Certificate                                                                                                    |                                  |
| - Secret Keys           | Allert Trans Branchase FOO                   | T                                                                                                    |                                  |

信頼済みCA証明書の追加

### CAに必要な情報を入力し、ローカルコンピュータから証明書をインポートします。

- 名前:ftdvpn-ca-cert
- 特殊サービスの検証用途:SSLクライアント

| Add Trusted CA Certificate                                                                                                    | 3 ×                                 |
|----------------------------------------------------------------------------------------------------|-------------------------------------|
| Name<br>ftdvpn-ca-cert                                                                                                    |                                     |
| Certificate<br>Paste certificate, or choose a file (DER, PEM, CRT, CER)                                                                                   | ftd-ra-ca.crt<br>Upload.Certificate |
| BEGIN CERTIFICATE<br>MIIDbDCCA1SgAwIBAgIIUkKgLg229/0wDQYJKoZIhvcNAQELBQAwbTELMAkGA1UE<br>BhMCS1AxDjAMBgNVBAgTBVRva31vMQ4wDAYDVQQHEwVUb2t5bzEOMAwGA1UEChMF | -<br>-<br>                          |
| Skip CA Certificate Check                                                                                                    |                                     |
| Validation Usage for Special Services                                                                                                    |                                     |
| SSL Client ×                                                                                                    | ~                                   |
| CANCEL                                                                                                    | ок                                  |

#### ステップ9:リモートアクセスVPN接続プロファイルの追加

Device > Remote Access VPN > View Configuration > Connection Profilesの順に移動し、 CREATE CONNECTION PROFILEボタンをクリックします。

| Firewall Device Man | ager Monitoring | Ø<br>Policies              | 다.<br>Objects | Device: firepower     | 6                                                       | )                      |               | ?   | e admin<br>Adminis | trator | cisco SECURE |
|---------------------|-----------------|----------------------------|---------------|-----------------------|---------------------------------------------------------|------------------------|---------------|-----|--------------------|--------|--------------|
| RA VPN ←            |                 | Device Summary<br>Remote A | ccess V       | PN Connection Profile | S                                                       |                        |               |     |                    |        |              |
| Group Policies      |                 |                            |               |                       |                                                         |                        | <b>T</b> Filt | ter |                    |        | +            |
| 📱 SAML Server       |                 | # N                        | IAME          | AAA                   | GROUP POLICY                                            |                        |               |     | ACTIO              | 45     |              |
|                     |                 |                            |               | Th                    | ere are no Remote Access<br>Start by creating the first | Connectio<br>Connectio | ns yet.<br>n. |     |                    |        |              |
|                     |                 |                            |               |                       | CREATE CONNECTION                                       | PROFILE                |               |     |                    |        |              |

リモートアクセスVPN接続プロファイルの追加

接続プロファイルに必要な情報を入力し、Nextボタンをクリックします。

- 接続プロファイル名:ftd-cert-match-vpn
- ・認証の種類:クライアント証明書のみ
- ・ 証明書からのユーザ名:特定のフィールドのマッピング
- ・ 主フィールド: CN(共通名)
- ・ セカンダリフィールド: OU(Organizational Unit)
- ・ IPv4アドレスプール:ftd-cert-match-pool

| Firewall Device Manager Monitoring Policies | Notes         Device: firepower                                                                                                    | ⊘ ⓐ Ø ? : admin<br>Administrator ✓ cusco SECURE |
|---------------------------------------------|----------------------------------------------------------------------------------------------------|-------------------------------------------------|
| Remote Access VPN                           | Connection and Client     Configuration     Configuration     Configuration                                                         | 3 Global Settings 4 Summary                     |
| Remote Users 📃 🖂 Secure Cit                 | ents — Marinet                                                                                                    | INTERVACES                                      |
|                                             | Connection and Client Config<br>Specify how to authenticate remote users and the secure clients th<br>inside network.               | uration<br>rey can use to connect to the        |
|                                             | Connection Profile Name<br>This name is configured as a connection alias, it can be used to connect to the Vi<br>ftd-cert-match-vpn | PN gateway                                      |
|                                             | Group Alias (one per line, up to 5) Group URL (one ftd-cert-match-vpn                                                               | per line, up to 5)                              |
|                                             | Primary Identity Source Authentication Type Client Certificate Only                                                                 |                                                 |
|                                             | Username from Certificate  Map Specific Field  Primary Field  CN (Common Name)  V  OU (Organisation                                 | onal Unit) ~                                    |
|                                             | Use entire DN (distinguished name) as username     Advanced                                                                         |                                                 |
|                                             | Authorization Server Accounting Server Please select V Please select                                                                | ~                                               |
|                                             | Client Address Pool Assignment IPv4 Address Pool Endpoints are provided an address from this pool                                   | d an address from this pool                     |
|                                             | CANCEL                                                                                                    |                                                 |

VPN接続プロファイルの詳細

グループポリシーに必要な情報を入力し、Nextボタンをクリックします。

・ グループポリシーの表示:ftd-cert-match-grp

| Firewall Device Manager Monitoring Policies Objects | Device: firepower                                                                                                    |                                                          | <ul> <li>alialis SECURE</li> </ul> |
|-----------------------------------------------------|----------------------------------------------------------------------------------------------------|----------------------------------------------------------|------------------------------------|
| Remote Access VPN                                   | Connection and Client     Configuration     Remote User Experience                                                                                                    | 3 Global Settings 4 Summary                              |                                    |
| Remote Users     E     Secure Cli                   | ents — Internet — Q Client Certificate — OUT Set<br>It Da ACE                                                                                                    | INFORMER                                                 | rces                               |
|                                                     | Remote User Experience A group policy is a collection of user-oriented session attributes whis VPN connection is established. Select or create a Gro View Group Policy fid-cert-match-grp Policy Group Brief Details ONS + DANNER | e<br>h are assigned to client when a<br>p Policy object. |                                    |
|                                                     | DNS Server None<br>Barrour Text for Authentic BACK NEXT                                                                                                    |                                                          |                                    |

グループポリシーの選択

Certificate of Device Identity、Outside Interface、Secure Client Package for VPN connectionの順 に選択します。

- デバイスIDの証明書: ftd-vpn-cert
- ・外部インターフェイス:外部(GigabitEthernet0/0)
- ・ セキュアクライアントパッケージ: cisco-secure-client-win-5.1.4.74-webdeploy-k9.pkg

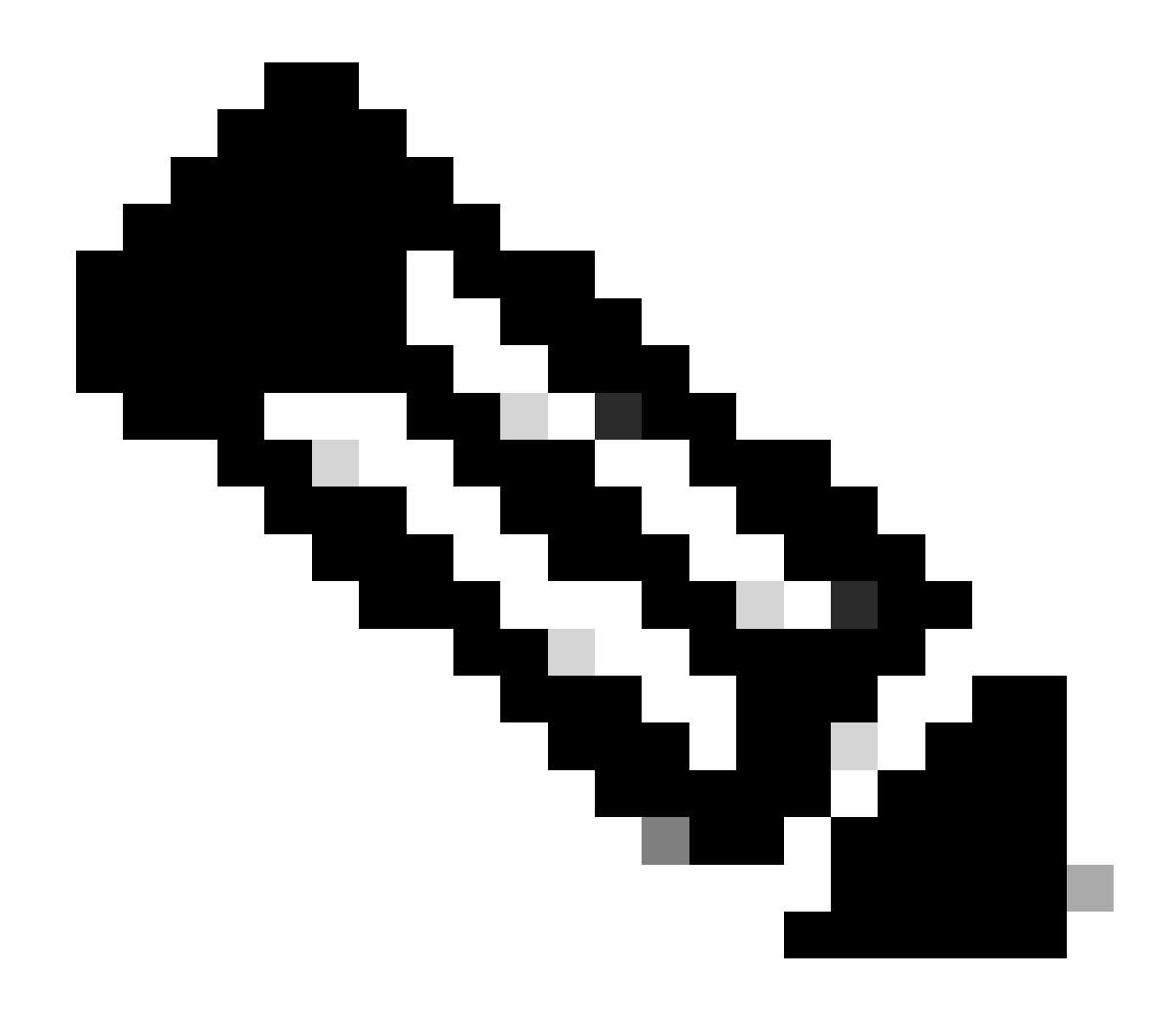

注:このドキュメントのNAT免除の機能は無効になっています。

| Firewall Device Manager Monitoring Policies C | Device: firepower                                                                                                    | Admin admin Administrator                                                                                  | RE |
|-----------------------------------------------|----------------------------------------------------------------------------------------------------|----------------------------------------------------------------------------------------------------|----|
| Remote Users                                  | Client Certificate ···· OUTSIDE                                                                                                    | INSOE<br>INTERFACES                                                                                        |    |
|                                               | Global Settings<br>These settings control the basic functioning of the connection. Cf<br>apply to all connection profiles; you cannot configure different is                                                                                                    | changes to any of these options<br>settings in different profiles.                                         |    |
| Ce                                            | rtificate of Device Identity<br>ttd-vpn-cert (Validation Usinge: SSL Se > outside (Giga                                                                                                    | abitEthernet0/0)                                                                                           |    |
| Ful<br>¢.9                                    | ly-qualified Domain Name for the Outside Interface<br>, ravpn.example.com                                                                                                    | Port<br>443<br>e.g. 8080                                                                                   |    |
| Ac<br>Det<br>pol<br>and                       | cess Control for VPN Traffic<br>crypted VPN traffic is subjected to access control policy inspection by defaul<br>(by for decrypted traffic option bypasses the access control policy, but for re-<br>the authorization ACL downloaded from the AAA server are still applied to V<br>Bypass Access Control policy for decrypted traffic (sysopt perm | ilt. Enabling the Dypass Access Control<br>emote access VPN, the VPN Filter ACL<br>VPN traffic<br>mit-vpn) |    |
|                                               | AT Exempt                                                                                                    |                                                                                                    |    |
| Se<br>If a<br>Inst<br>You<br>You              | secure Client Package<br>user does not already have the right secure client package installed, the syst<br>aller when the client authenticates for the first time. The user can then install<br>a can download secure client packages from software clience.                                                                                         | stem will launch the secure client<br>il the package from the system.                                      |    |
| Pa                                            | UPLOAD PACKAGE V                                                                                                    | -                                                                                                    |    |
|                                               | BACK NEXT                                                                                                    |                                                                                                    |    |

グローバル設定の詳細

ステップ 10:接続プロファイルの概要の確認

VPN接続のために入力した情報を確認し、FINISHボタンをクリックします。

| þ | Firewall Device Manager | Monitoring | Policies | iii:<br>Objects | Device: firepower | $\odot$ | ۲ | ? | ÷ | admin<br>Administrator | Ŷ | cisco SECURE |
|---|-------------------------|------------|----------|-----------------|-------------------|---------|---|---|---|------------------------|---|--------------|
|   |                         |            |          |                 |                   |         |   |   |   |                        |   |              |

#### Summary

Review the summary of the Remote Access VPN configuration.

| STEP 1: CONNECTION AND CLIENT CONDICIDATION             |                                                                |  |
|---------------------------------------------------------|----------------------------------------------------------------|--|
| Primary Identity Source                                 |                                                                |  |
| Authentication Type                                     | Client Certificate Only                                        |  |
| Polenne Identite Course                                 |                                                                |  |
| Primary identity source                                 |                                                                |  |
| Fallback Local Identity Source                          | -                                                              |  |
| Username from Certificate                               | Map Specific Field                                             |  |
| Primary Field                                           | CN (Common Name)                                               |  |
| Secondary Field                                         | OU (Organisational Unit)                                       |  |
| Advanced                                                |                                                                |  |
| Authorization Server                                    |                                                                |  |
| Accounting Server                                       |                                                                |  |
| IPv4 Address Pool Assignment                            | C ftd-cert-match-pool                                          |  |
| IPv6 Address Pool                                       | °a -                                                           |  |
| DHCP Servers                                            | -                                                              |  |
| STEP 2: GROUP POLICY                                    |                                                                |  |
| Group Bolicu Nama                                       | @ Brivert-match-on                                             |  |
| Banner + DNS Server                                     | na                                                             |  |
| DNS Server                                              | a -                                                            |  |
| Ranner text for authenticated allocate                  | -                                                              |  |
| Session Settings                                        | -                                                              |  |
| Maximum Connection Time / Alert Internal                | Unlimited / 1 minutes                                          |  |
| Ide Timeout / Alext Interval                            | 30 / 1 minutes                                                 |  |
| Rune remedut / Avent Interval                           | 997 T 100000                                                   |  |
| simuitaneous Login per User<br>Split Tunneling          | a                                                              |  |
| Ibut Solit Tunneling                                    | Allow all traffic over tunnel                                  |  |
| in the open furthering                                  | Allow all reaffic over tunnel                                  |  |
| eve spic runneing<br>Secure Client                      | Among all traffic over tunner                                  |  |
| Secure Client Profiles                                  | C secureClientProfile                                          |  |
| STEP 3: GLOBAL SETTINGS                                 |                                                                |  |
| Certificate of Device Identity                          | @ ftd-vpn-cert                                                 |  |
| Outside Interface                                       | GioabitEthemet0/0 (outside)                                    |  |
| Fully multified Demole Many for the Original            |                                                                |  |
| runy-qualified Domain Name for the Outside<br>Interface | -                                                              |  |
| Port                                                    | 443                                                            |  |
| Access Control for VPN Traffic                          | No                                                             |  |
| NAT Exempt                                              |                                                                |  |
| NAT Exempt                                              | No                                                             |  |
| Inside Interfaces                                       | -                                                              |  |
| Inside Networks                                         | -                                                              |  |
| Secure Client Package                                   |                                                                |  |
| Packages                                                | III Windows: cisco-secure-client-win-5.1.4.74-webdeploy-k9.pkg |  |
|                                                         |                                                                |  |
|                                                         |                                                                |  |
|                                                         |                                                                |  |

接続プロファイルの概要の確認

### FTD CLIで確認

FDMから展開した後、FTD CLIでVPN接続設定を確認します。

// Defines IP of interface interface GigabitEthernet0/0 speed auto nameif outside cts manual propagate sgt preserve-untag policy static sgt disabled trusted security-level 0 ip address 192.168.1.200 255.255.255.0 // Defines a pool of addresses ip local pool ftd-cert-match-pool 172.16.1.150-172.16.1.160 // Defines Trustpoint for Server Certificate crypto ca trustpoint ftd-vpn-cert enrollment terminal keypair ftd-vpn-cert crl configure // Server Certificate crypto ca certificate chain ftdvpn-ca-cert certificate ca 5242a02e0db6f7fd 3082036c 30820254 a0030201 02020852 42a02e0d b6f7fd30 0d06092a 864886f7 . . . . . . quit // Defines Trustpoint for CA crypto ca trustpoint ftdvpn-ca-cert enrollment terminal validation-usage ssl-client crl configure // CA crypto ca certificate chain ftdvpn-ca-cert certificate ca 5242a02e0db6f7fd 3082036c 30820254 a0030201 02020852 42a02e0d b6f7fd30 0d06092a 864886f7 . . . . . . quit // Configures the FTD to allow Cisco Secure Client connections and the valid Cisco Secure Client images webvpn enable outside http-headers hsts-server enable max-age 31536000 include-sub-domains no preload hsts-client enable x-content-type-options x-xss-protection content-security-policy anyconnect image disk0:/anyconnpkgs/cisco-secure-client-win-5.1.4.74-webdeploy-k9.pkg 2 anyconnect profiles secureClientProfile disk0:/anyconncprofs/secureClientProfile.xml anyconnect enable tunnel-group-list enable cache disable error-recovery disable

// Configures the group-policy to allow SSL connections

group-policy ftd-cert-match-grp internal group-policy ftd-cert-match-grp attributes dhcp-network-scope none vpn-simultaneous-logins 3 vpn-idle-timeout 30 vpn-idle-timeout alert-interval 1 vpn-session-timeout none vpn-session-timeout alert-interval 1 vpn-filter none vpn-tunnel-protocol ssl-client split-tunnel-policy tunnelall ipv6-split-tunnel-policy tunnelall split-dns none split-tunnel-all-dns disable client-bypass-protocol disable msie-proxy method no-modify vlan none address-pools none ipv6-address-pools none webvpn anyconnect ssl dtls none anyconnect mtu 1406 anyconnect ssl keepalive none anyconnect ssl rekey time none anyconnect ssl rekey method none anyconnect dpd-interval client none anyconnect dpd-interval gateway none anyconnect ssl compression none anyconnect dtls compression none anyconnect modules none anyconnect profiles value secureClientProfile type user anyconnect ssl df-bit-ignore disable always-on-vpn profile-setting

// Configures the tunnel-group to use the certificate authentication tunnel-group ftd-cert-match-vpn type remote-access tunnel-group ftd-cert-match-vpn general-attributes address-pool ftd-cert-match-pool default-group-policy ftd-cert-match-grp tunnel-group ftd-cert-match-vpn webvpn-attributes authentication certificate group-alias ftd-cert-match-vpn enable

#### VPNクライアントでの確認

ステップ1: VPNクライアントへのセキュアなクライアントプロファイルのコピー

VPNクライアントとマネージャのVPNクライアントを設計するために、セキュアなクライアント プロファイルをコピーします。

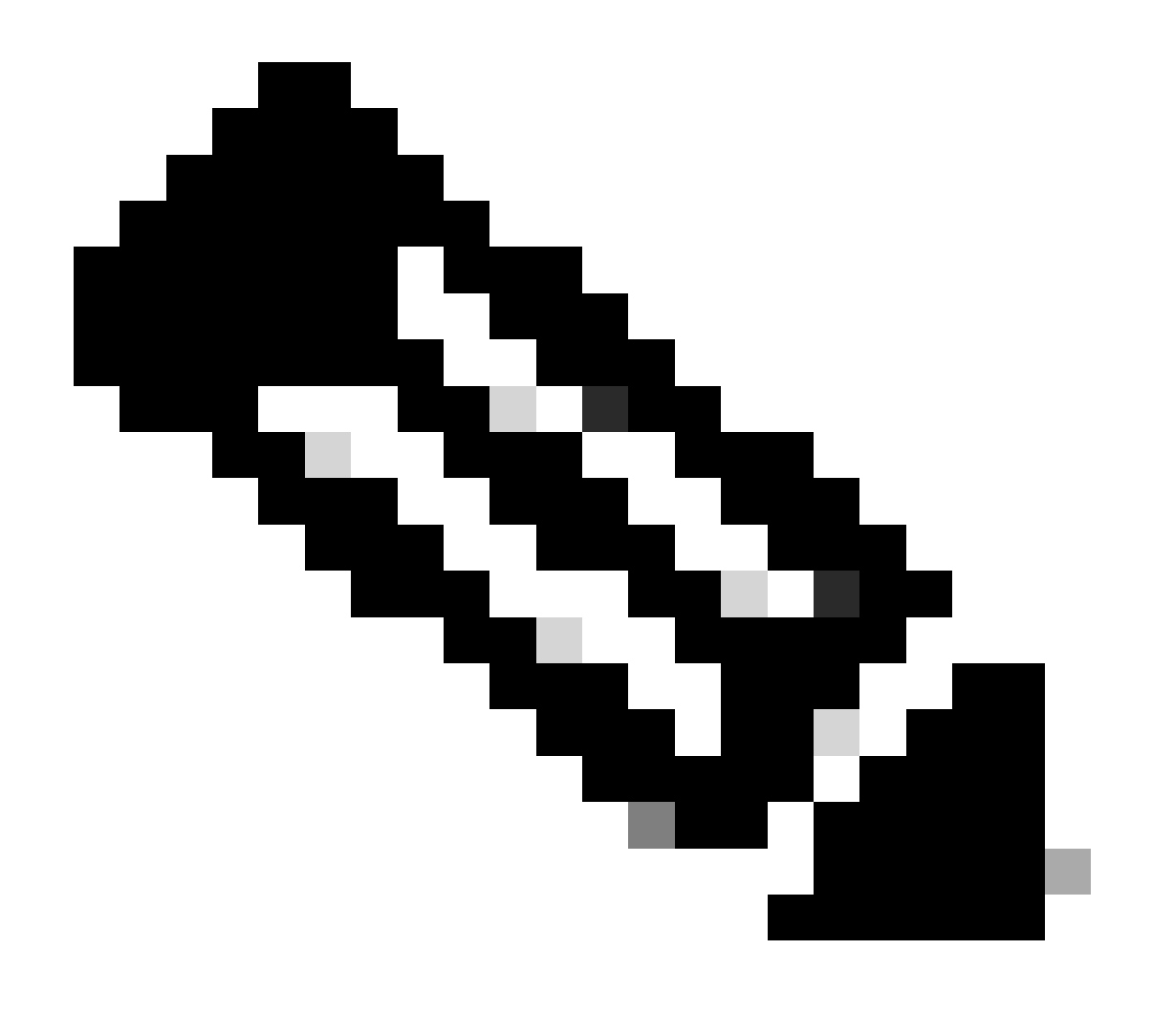

注:Windowsコンピュータのセキュアクライアントプロファイルのディレクトリ : C:\ProgramData\Cisco\Cisco Secure Client\VPN\Profile

| 📕 🛛 🔁 📕 🗢 🗍 Profil | e     |                                               |                                   |                          |               |
|--------------------|-------|-----------------------------------------------|-----------------------------------|--------------------------|---------------|
| File Home          | Share | View                                          |                                   |                          |               |
| ← → × ↑ 📙          | > Thi | s PC → Local Disk (C:) → Program              | mData → Cisco → Cisco Secure Clie | nt > VPN > Profile       | ن<br>م        |
| - Quick access     |       | Name                                          | Date modified                     | Туре                     | Size          |
| Desktop            | *     | MgmtTun                                       | €, _ J/2024 20:15                 | File folder              |               |
| Downloads          | *     | AnyConnectProfile vsd     secureClientProfile | 6/ ., 2024 21:44<br>7 12,         | XSD File<br>XML Document | 97 KB<br>4 KB |
| 🚼 Documents        | *     |                                               |                                   |                          |               |

VPNクライアントへのセキュアなクライアントプロファイルのコピー

ステップ2:クライアント証明書の確認

VPN Clientエンジニアで、Certificates - Current User > Personal > Certificatesの順に移動し、認 証に使用するクライアント証明書を確認します。

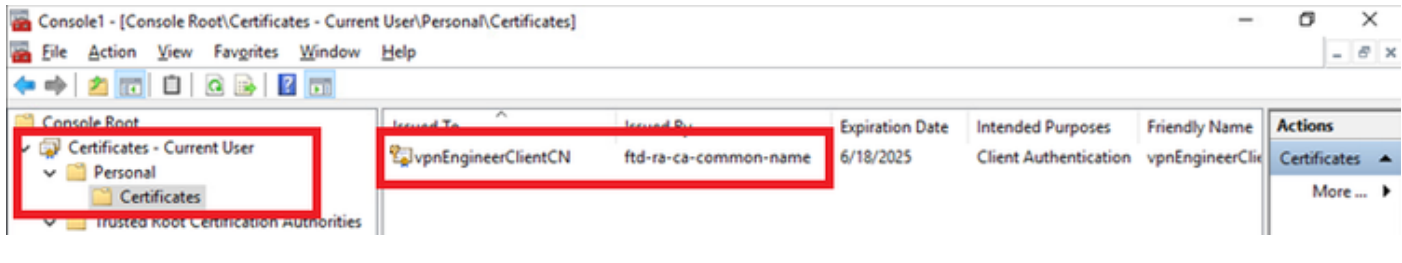

エンジニア用VPN Clientの証明書の確認

クライアント証明書をダブルクリックし、Detailsに移動して、Subjectの詳細を確認します。

• 件名:CN = vpnEngineerClientCN

| Certificate                                                               | ×                                                                 |
|---------------------------------------------------------------------------|-------------------------------------------------------------------|
| General Details Certification P                                           | Path                                                              |
| Show: <all></all>                                                         | $\sim$                                                            |
| Field                                                                     | Value ^<br>Wednesday, June 18, 2025 5:                            |
| Public key parameters                                                     | RSA (2048 Bits)<br>05 00                                          |
| Key Usage                                                                 | Digital Signature, Key Encipher<br>Client Authentication (1.3.6.1 |
| Thumborint algorithm                                                      | cha1                                                              |
| CN = vpnEngineerClientCN<br>O = Cisco<br>L = Tokyo<br>S = Tokyo<br>C = JP |                                                                   |
|                                                                           | Edit Properties Copy to File                                      |
|                                                                           | OK                                                                |

技術士免状の内容

マネージャのVPN Clientで、Certificates - Current User > Personal > Certificatesの順に移動し、 認証に使用するクライアント証明書を確認します。 Console1 - [Console Root\Certificates - Current User\Personal\Certificates] σ × \_ - 8 × 🖀 Eile Action View Favorites Window Help 🗢 🔿 🙍 📅 🛍 🙆 📭 📓 📷 Console Root Issued To Issued By Expiration Date Intended Purposes Actions 🤿 Certificates - Current User 🖏 vpn Manager Client CN ftd-ra-ca-common-name 6/19/2025 **Client Authentication** Certificates . Personal More Actions ۶ Certificates Certificates > 🔛 Enterprise Trust

Manager VPN Clientの証明書の確認

クライアント証明書をダブルクリックし、Detailsに移動して、Subjectの詳細を確認します。

• 件名:CN = vpnManagerClientCN

| CAR /                       | *                               |
|-----------------------------|---------------------------------|
| Field                       | Value /                         |
| - untit to                  | Thursday, June 19, 2025 9:41    |
| Subject                     | vpnManagerClientCN, vpnMan      |
| PUDIC KEY                   | RSA (2048 Bits)                 |
| Public key parameters       | 05 00                           |
| 🗊 Key Usage                 | Digital Signature, Key Encipher |
| Enhanced Key Usage          | Client Authentication (1.3.6.1  |
| Netscape Comment            | xca certificate                 |
| Thumhorint aborithm         | cha1                            |
| N = vppMacacerClaptCN       |                                 |
| av - vprividnøger cilenterv |                                 |
| ) = Cisco                   | 1                               |
| . = Tokyo<br>S = Tokyo      |                                 |
| C = JP                      |                                 |
|                             |                                 |
|                             |                                 |
|                             |                                 |
|                             | Edit Properties Copy to File    |
|                             |                                 |
|                             |                                 |
|                             |                                 |

Х

ステップ 3:CAの確認

👔 Certificate

エンジニアのVPNクライアントとマネージャのVPNクライアントの両方で、Certificates - Current User > Trusted Root Certification Authorities > Certificatesの順に移動し、認証に使用するCAを確 認します。

• 発行元: ftd-ra-ca-common-name

| 🖀 Console1 - [Console Root\Certificates - Current | User\Trusted Root Certification A | uthorities\Certificates]   |                 |                     | (-)            | ٥       | >     | < |
|---------------------------------------------------|-----------------------------------|----------------------------|-----------------|---------------------|----------------|---------|-------|---|
| 🚡 Eile Action View Favorites Window               | Help                              |                            |                 |                     |                |         | - 8   | × |
| 🗢 🔿 🙍 📷 🔏 🖦 🗶 🖼 🔒                                 | 1                                 |                            |                 |                     |                |         |       |   |
| Console Root                                      | Issued To                         | Issued By                  | Expiration Date | Intended Purposes   | Friendly Nan ^ | Action  | s     |   |
| Certificates - Current User                       | 2127.0.0.1                        | 127.0.0.1                  | 5/17/2027       | Server Authenticati | duo-endpoir    | Certifi | cates |   |
| V Personal                                        | AAA Certificate Services          | AAA Certificate Services   | 12/31/2028      | Client Authenticati | Sectigo (AAJ   | м       | ore   |   |
| A Trusted Post Castification Authorities          | 🔄 Baltimore CyberTrust Root       | Baltimore CyberTrust Root  | 5/12/2025       | Client Authenticati | DigiCert Balt  |         | 010   |   |
| Certificates                                      | Class 3 Public Primary Cer        | Class 3 Public Primary Cer | 8/1/2028        | Client Authenticati | VeriSign Clas  | ftd-ra- | ca    | • |
| Ceruncates                                        | COMODO RSA Certificati            | COMODO RSA Certificati     | 1/18/2038       | Client Authenticati | Sectigo (forr  | M       | ore   | • |
| > Intermediate Certification Authorities          | Copyright (c) 1997 Micros         | Copyright (c) 1997 Micros  | 12/30/1999      | Time Stamping       | Microsoft Tii  |         |       |   |
| > Active Directory User Object                    | DESKTOP-VCKHRG1                   | DESKTOP-VCKHRG1            | 10/30/2022      | Server Authenticati | www.infraey    |         |       |   |
| > Trusted Publishers                              | DigiCert Assured ID Root          | DigiCert Assured ID Root   | 11/9/2031       | <all></all>         | <none></none>  |         |       |   |
| > Untrusted Certificates                          | DigiCert Assured ID Root          | DigiCert Assured ID Root   | 11/9/2031       | Client Authenticati | DigiCert       |         |       |   |
| > 🧾 Third-Party Root Certification Authoriti      | 🔄 DigiCert Global Root CA         | DigiCert Global Root CA    | 11/9/2031       | Client Authenticati | DigiCert       |         |       |   |
| > Constant People                                 | 🔄 DigiCert Global Root G2         | DigiCert Global Root G2    | 1/15/2038       | Client Authenticati | DigiCert Glol  |         |       |   |
| > Client Authentication Issuers                   | DigiCert High Assurance           | DigiCert High Assurance    | 11/9/2031       | <all></all>         | <none></none>  |         |       |   |
| > Smart Card Trusted Roots                        | DigiCert High Assurance           | DigiCert High Assurance    | 11/9/2031       | Client Authenticati | DigiCert       |         |       |   |
| > 🗇 Certificates (Local Computer)                 | DigiCert Trusted Root G4          | DigiCert Trusted Root G4   | 1/15/2038       | Client Authenticati | DigiCert Trus  |         |       |   |
|                                                   | E DOCT Doub CA V2                 | DCT D CA YO                | 2/30/2021       | Client Authenticati | DST Root CA    |         |       |   |
|                                                   | 🕎 ftd-ra-ca-common-name           | ftd-ra-ca-common-name      | /16/2029        | <all></all>         | <none></none>  |         |       |   |
|                                                   | Egrolobaloign                     | olooabign                  | 3/18/2029       | Client Authenticati | GlobalSign R   |         |       |   |
| CAの確認                                             |                                   |                            |                 |                     |                |         |       |   |

CAの唯認

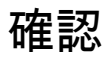

#### ステップ1:VPN接続の開始

エンジニアのVPNクライアントで、Cisco Secure Client接続を開始します。ユーザ名とパスワー ドを入力する必要はなく、VPNは正常に接続されました。

| S Cisco Secure Client − □ ×                                                                        | S Cisco Secure Client   cert-match X                                                  | Sisco Secure Client                                        | - 🗆 X            |
|----------------------------------------------------------------------------------------------------|---------------------------------------------------------------------------------------|------------------------------------------------------------|------------------|
| AnyConnect VPIL<br>Your client certificate will be used for authentication<br>cert-match v Connect | Your clent certificate will be used for authentication<br>Group: ftd-cert-match-vpn V | AnyConnect VPII:<br>Connected to cert-match.<br>cert-match | V Disconnect     |
|                                                                                                    | OK Cancel                                                                             | 00:00:06                                                   | IPv4             |
| Cate de la cate                                                                                    |                                                                                       | ¢ ()                                                       | -shada.<br>Cisco |

エンジニアのVPN ClientのVPN接続に成功しました

マネージャのVPNクライアントで、Cisco Secure Client接続を開始します。証明書の検証エラー が原因で、VPNの接続に失敗しました。

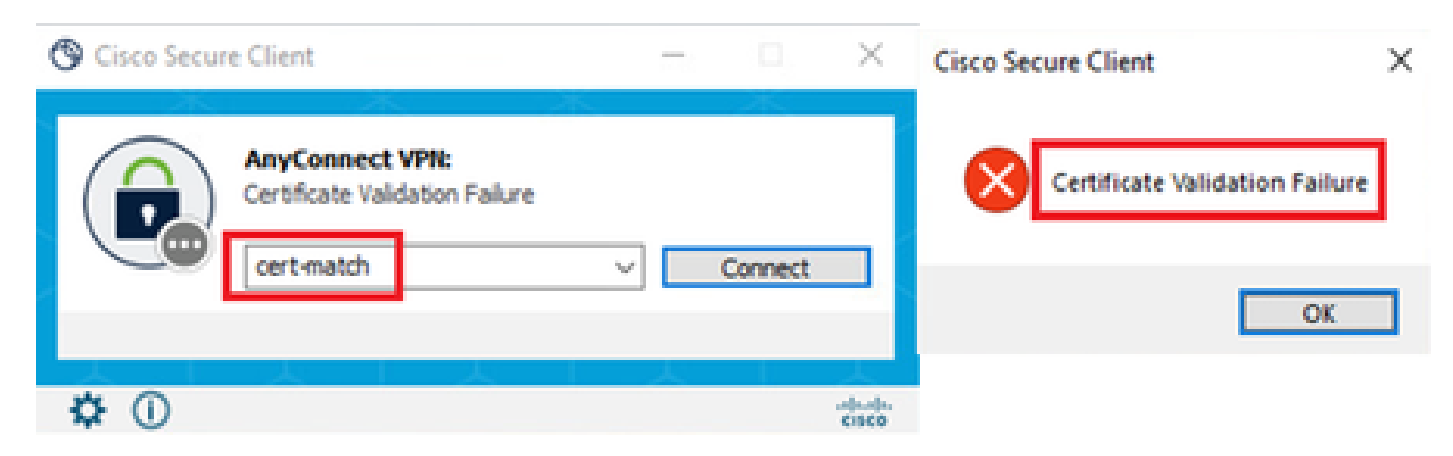

Manager VPN ClientのVPN接続の失敗

#### ステップ2: FTD CLIでのVPNセッションの確認

エンジニアのVPNセッションを確認するためにFTD(Lina)CLIでshow vpn-sessiondb detail anyconnectコマンドを 実行します。

firepower# show vpn-sessiondb detail anyconnect

Session Type: AnyConnect Detailed

Username : vpnEngineerClientCN Index : 32 Assigned IP: 172.16.1.150 Public IP: 192.168.1.11 Protocol : AnyConnect-Parent SSL-Tunnel License : AnyConnect Premium Encryption : AnyConnect-Parent: (1)none SSL-Tunnel: (1)AES-GCM-256 Hashing : AnyConnect-Parent: (1)none SSL-Tunnel: (1)SHA384 Bytes Tx : 14718 Bytes Rx : 12919 Pkts Tx: 2 Pkts Rx: 51 Pkts Tx Drop: 0 Pkts Rx Drop: 0 Group Policy : ftd-cert-match-grp Tunnel Group : ftd-cert-match-vpn Login Time : 05:42:03 UTC Tue Jul 2 2024 Duration: 0h:00m:11s Inactivity : 0h:00m:00s VLAN Mapping : N/A VLAN : none Audt Sess ID : 0000000000200006683932b Security Grp: none Tunnel Zone: 0

AnyConnect-Parent Tunnels: 1 SSL-Tunnel Tunnels: 1

AnyConnect-Parent: Tunnel ID : 32.1 Public IP : 192.168.1.11 Encryption : none Hashing : none TCP Src Port : 50170 TCP Dst Port : 443 Auth Mode : Certificate Idle Time Out: 30 Minutes Idle TO Left : 29 Minutes Client OS : win Client OS Ver: 10.0.17763 Client Type : AnyConnect Client Ver : Cisco AnyConnect VPN Agent for Windows 5.1.4.74 Bytes Tx : 7359 Bytes Rx : 0 Pkts Tx : 1 Pkts Rx : 0 Pkts Tx Drop : 0 Pkts Rx Drop : 0

SSL-Tunnel: Tunnel ID : 32.2 Assigned IP : 172.16.1.150 Public IP : 192.168.1.11 Encryption : AES-GCM-256 Hashing : SHA384 Ciphersuite : ECDHE-RSA-AES256-GCM-SHA384 Encapsulation: TLSv1.2 TCP Src Port : 50177 TCP Dst Port : 443 Auth Mode : Certificate Idle Time Out: 30 Minutes Idle TO Left : 30 Minutes Client OS : Windows Client Type : SSL VPN Client Client Ver : Cisco AnyConnect VPN Agent for Windows 5.1.4.74 Bytes Tx : 7359 Bytes Rx : 12919 Pkts Tx : 1 Pkts Rx : 51 Pkts Tx Drop : 0 Pkts Rx Drop : 0

トラブルシュート

VPN認証に関する情報は、Linaエンジンのdebug syslogおよびWindowsコンピュータのDARTファイルに記載されています。

次に、エンジニアクライアントからのVPN接続中のLinaエンジンのデバッグログの例を示します。

Jul 02 2024 04:16:03: %FTD-7-717029: Identified client certificate within certificate chain. serial number: 7AF1C78ADCC8F941, subject name: CN=vpn Jul 02 2024 04:16:03: %FTD-6-717022: Certificate was successfully validated. serial number: 7AF1C78ADCC8F941, subject name: CN=vpnEngineerClient Jul 02 2024 04:16:04: %FTD-6-113009: AAA retrieved default group policy (ftd-cert-match-grp) for user = vpnEngineerClientCN Jul 02 2024 04:16:09: %FTD-6-725002: Device completed SSL handshake with client outside:192.168.1.11/50158 to 192.168.1.200/443 for TLSv1.2 sessi

#### 関連情報

<u>Firepower 2100用のFDM On-Box Management Serviceの設定</u> FDMによって管理されるFTDでのリモート・アクセスVPNの構成 Firepower Device Manager(FDM)でのsyslogの設定と確認</u> 翻訳について

シスコは世界中のユーザにそれぞれの言語でサポート コンテンツを提供するために、機械と人に よる翻訳を組み合わせて、本ドキュメントを翻訳しています。ただし、最高度の機械翻訳であっ ても、専門家による翻訳のような正確性は確保されません。シスコは、これら翻訳の正確性につ いて法的責任を負いません。原典である英語版(リンクからアクセス可能)もあわせて参照する ことを推奨します。